# Windows 8.1

The following steps will configure a Windows 8.1 client to use JC-WiFi

1. Right click on the Wireless network icon in the tray and select "Open Network and Sharing Center".

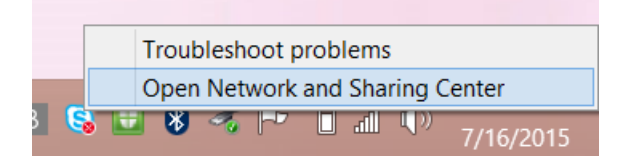

#### 2. Select "Setup a new connection or network".

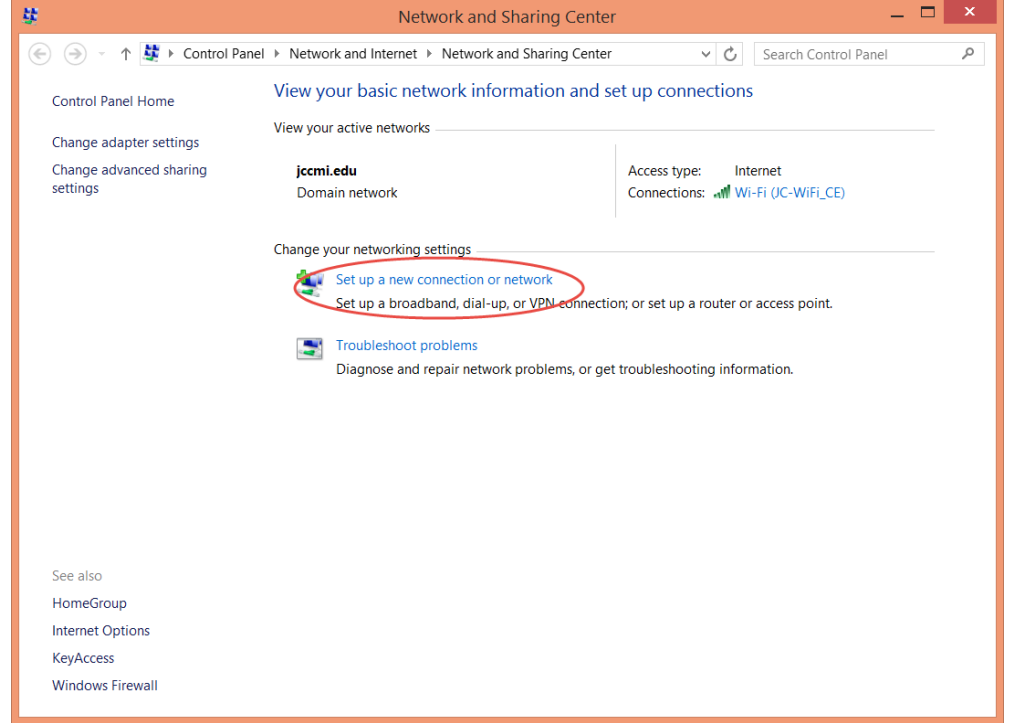

### 3. Select "Manually connect to a wireless network.

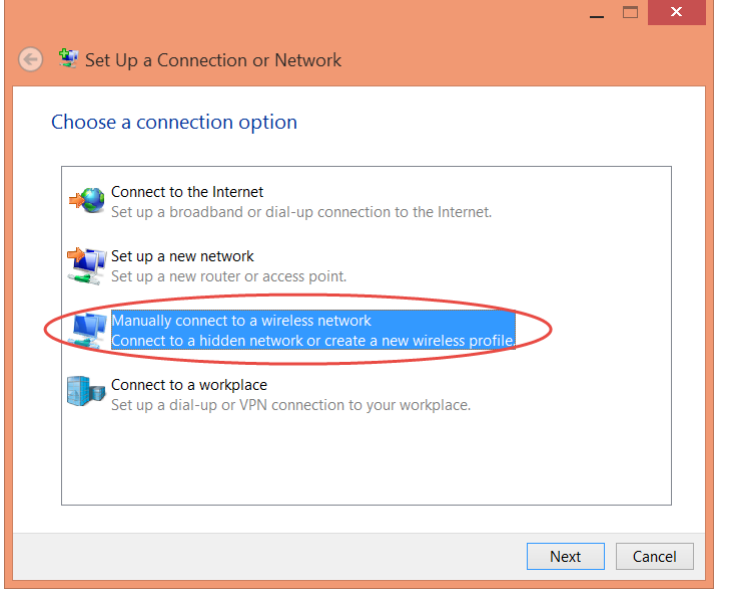

4. Enter the SSID name JC-WiFi in the "Network name:" field.

Select "WPA2-Enterprise" in the "Security type:" drop down. The encryption type should be set to AES and cannot be changed.

Click "Next".

|                                                            | ×                                                             |  |
|------------------------------------------------------------|---------------------------------------------------------------|--|
| 😸 😫 Manually conn                                          | ect to a wireless network                                     |  |
| Enter information for the wireless network you want to add |                                                               |  |
| Network name:                                              | JC-WiFi                                                       |  |
| Security type:                                             | WPA2-Enterprise V                                             |  |
| Encryption type:                                           | AES 🗸                                                         |  |
| Security Key:                                              | Hide characters                                               |  |
| Start this connec                                          | tion automatically                                            |  |
| Connect even if the network is not broadcasting            |                                                               |  |
| Warning: If you s                                          | select this option, your computer's privacy might be at risk. |  |
|                                                            |                                                               |  |
|                                                            |                                                               |  |
|                                                            | Next Cancel                                                   |  |

5. When "Successfully added" appears "Click Change connection settings".

| Manually connect to a wireless network                                                                                    |       |
|----------------------------------------------------------------------------------------------------|-------|
| Successfully added JC-WiFi                                                                                                |       |
| <ul> <li>Change connection settings</li> <li>Open the connection properties so that I can change the settings.</li> </ul> |       |
|                                                                                                    |       |
|                                                                                                    |       |
|                                                                                                    |       |
|                                                                                                    | Close |

#### 6. Select the "Security" tab. Click the "Advanced settings" button.

| JC-WiFi W                                                           | ireless Network Properties |  |  |
|---------------------------------------------------------------------|----------------------------|--|--|
| Connection Security                                                 |                            |  |  |
| Security type:                                                      | WP47-Enternrice            |  |  |
| Security type.                                                      | Winz Enterprise +          |  |  |
| Encryption type:                                                    | AES 🗸                      |  |  |
|                                                                     |                            |  |  |
| Choose a network au                                                 | thentication method:       |  |  |
| Microsoft: Protected                                                | EAP (PEAP) V Settings      |  |  |
| Remember my credentials for this connection each time I'm logged on |                            |  |  |
| Advanced settings                                                   | >                          |  |  |
|                                                                     |                            |  |  |
|                                                                     | OK Cancel                  |  |  |

7. On the "802.1x settings" tab, check the box "Specify authentication mode" and choose "User Authentication" from the drop down. Click "Save credentials" and enter JC Domain credentials.

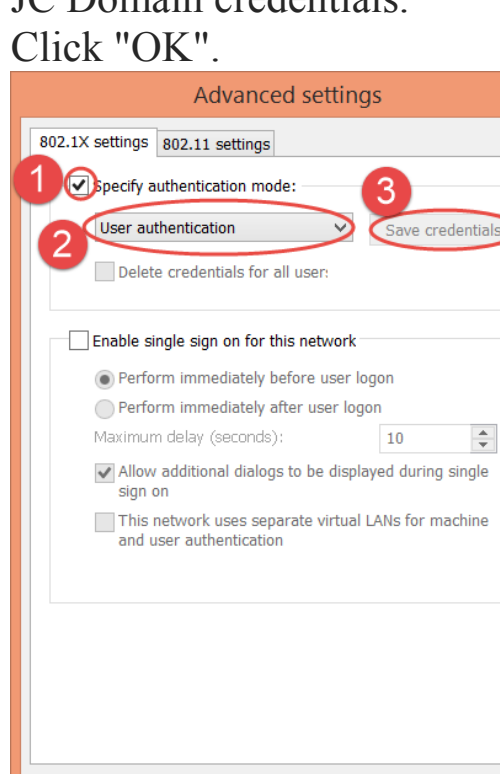

ОК

Cancel

8. Back on the "Security" tab, make sure "Choose a network authentication method" is set to "EAP (PEAP)" and then click the "Settings" button.

| JC-WiFi W                             | ireless Network Properties              | ×  |
|---------------------------------------|-----------------------------------------|----|
| Connection Security                   |                                         |    |
|                                       |                                         |    |
| Security type:                        | WPA2-Enterprise V                       |    |
| Encryption type:                      | AES 🗸                                   |    |
|                                       |                                         |    |
|                                       |                                         |    |
| Choose a network au                   | thentication method:                    |    |
| Microsoft: Protected                  | EAP (PEAP) Settings                     |    |
| Remember my cro<br>time I'm logged of | edentials for this connection each<br>n |    |
| Advanced settings                     |                                         |    |
|                                       |                                         |    |
|                                       | OK Canc                                 | el |

## 9. Click the "Configure" button.

| Protected EAP Properties                                                                 |        |  |  |
|------------------------------------------------------------------------------------------|--------|--|--|
| When connecting: $\checkmark$ Verify the server's identity by validating the certificate | _      |  |  |
| Connect to these servers (examples:srv1;srv2;.*\.srv3\.com):                             |        |  |  |
| Trusted Root Certification Authorities:                                                  |        |  |  |
| AAA Certificate Services                                                                 | 、      |  |  |
| AC Raíz Certicámara S.A.                                                                 |        |  |  |
|                                                                                          |        |  |  |
| AC RAIZ FNMT-RCM                                                                         |        |  |  |
|                                                                                          |        |  |  |
|                                                                                          |        |  |  |
|                                                                                          | 1      |  |  |
| < >>                                                                                     |        |  |  |
| Notifications before connecting:                                                         |        |  |  |
| Tell user if the server name or root certificate isn't specified                         | /      |  |  |
| · · · · · · · · · · · · · · · · · · ·                                                    |        |  |  |
| Select Authentication Method:                                                            | $\leq$ |  |  |
| Secured password (EAP-MSCHAP v2) V Configure                                             | )      |  |  |
| Enable East Reconnect                                                                    |        |  |  |
| Enforce Network Access Protection                                                        |        |  |  |
| Disconnect if server does not present cryptohinding TLV                                  |        |  |  |
| Enable Identity Privacy                                                                  |        |  |  |
| Enable Identity Hivaty                                                                   |        |  |  |
|                                                                                          |        |  |  |
| OK Cance                                                                                 | I      |  |  |

10. Uncheck "Automatically use my Windows logon name". Click "OK" to close all the open dialog boxes.

| EAP MSCHAPv2 Properties                                                   |  |  |
|---------------------------------------------------------------------------|--|--|
| When connecting:                                                          |  |  |
| Automatically use my Windows logon name and password (and domain if any). |  |  |
| OK Cancel                                                                 |  |  |

11. If your computer tries to connect to the wireless network you should see this message. Click the "Connect" button and you should be all set.

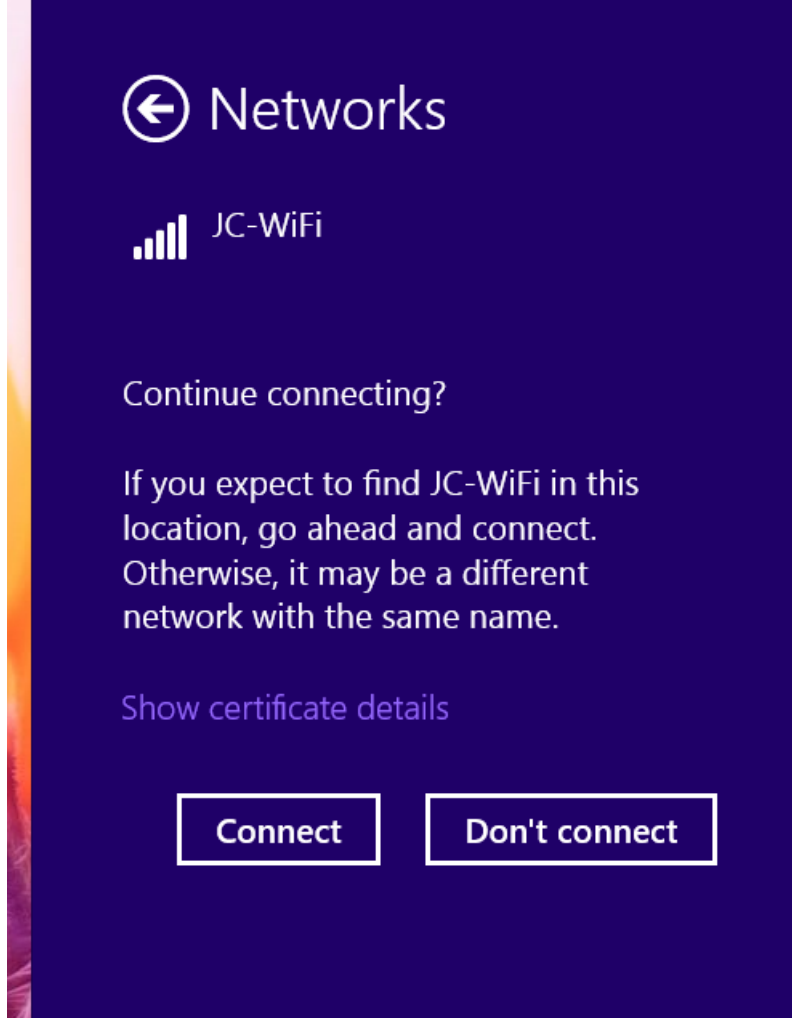